- 马甲包推送埋点 (H5与原生app交互)
  - json字符串格式说明:
    - 事件名称:
    - 谷歌账户信息
    - params
  - H5 中调用框架方法通过:
- web端埋点
  - 谷歌平台
    - gtag
    - gtm
    - firebase
  - Facebook/Meta
    - meta
    - Facebook操作步骤
    - 标准事件配置
  - 快手埋点 国际版
    - 映射事件:
    - kwai后台的增加方式
  - 抖音埋点 国际版

# 马甲包推送埋点 (H5与原生app交互)

## json字符串格式说明:

```
{

"function": "<mark>事件名称(见下描述</mark>)",

"params" : {}, //需要上报的参数(可自定义)

"callback" : "<mark>回调方法(可以不填,自定义方法名)</mark>"

}
```

#### 事件名称:

| 名称     | 事件名                | 类型       |
|--------|--------------------|----------|
| 进入游戏   | enterGame          | 埋点事<br>件 |
| 首次充值成功 | firstRecharge      | 埋点事<br>件 |
| 首次充值点击 | firstRechargeClick | 埋点事<br>件 |
| 登录     | login              | 埋点事<br>件 |

| 名称                                          | 事件名                  | 类型           |
|---------------------------------------------|----------------------|--------------|
| 登出                                          | logout               | 埋点事<br>件     |
| 充值成功                                        | recharge             | 埋点事<br>件     |
| 充值点击                                        | rechargeClick        | 埋点事<br>件     |
| 注册成功                                        | register             | 埋点事<br>件     |
| 注册点击                                        | registerClick        | 埋点事<br>件     |
| 提现点击                                        | withdrawClick        | 埋点事<br>件     |
| 提现成功                                        | withdrawOrderSuccess | 埋点事<br>件     |
| 打开一个新的webview (params直接是url)                | openWindow           | 功能事<br>件     |
| 获取当前登录的google账户,对象将会通过callback中定义的方法名<br>返回 | getGoogleAccount     | <br>功能事<br>件 |

## 谷歌账户信息

```
{
    "googleToken": "xxxxx",
    "GoogleSignInAccount": {
        "displayName": "xxx",
        "email": "xxx@gmail.com",
        "id": "xxxxx",
        "photoUrl": "xxxxx",
        "serverAuthCode": "xxxxx"
}
```

#### params

params参数可以是任意的map键值对,这里不做限制。

对于金额,需要使用appflyer定义事件,见下连接: https://support.appsflyer.com/hc/zhcn/articles/115005544169-

%E5%BA%94%E7%94%A8%E5%86%85%E4%BA%8B%E4%BB%B6%E6%A6%82%E8%A7%88

货币单位符号: https://docs.openexchangerates.org/reference/supported-currencies

## H5 中调用框架方法通过:

#### jsBridge

```
// h5 调用伪代码
// json string 为json字符串
if (btnText ==btns[0]) { jsBridge.postMessage("json string"); }
```

## web端埋点

## 谷歌平台

#### gtag

请将辨别id (例: G-PFSS5SP9ND) 加在推广地址上

示例: https://web2023web.cg.vin/home/game?id=25660923&gtagId=xxxxxxxxx

gtagld 这个代表著 gtag 用此id载入并且初始化,接下来操作的上报都会反馈到这个id所属的后台

#### gtm

```
请将辨别id (例: GTM-N3ZMGKH) 加在推广地址上
```

```
示例: https://web2023web.cg.vin/home/game?id=25660923&gtmId=xxxxxxxx
```

gtmld 这个代表著 GTM 用此id载入并且初始化,接下来操作的上报都会反馈到这个id所属的后台

#### firebase

请提供辨别埋点代码内涵埋点参数、例:

```
{
    apiKey: 'AIzaSyDDHonDGjU0zyFHV89178_1ggDvxxxxxx',
    authDomain: 'ssceshi-xxxx.firebaseapp.com',
    projectId: 'ssceshi-xxxx',
    storageBucket: 'ssceshi-xxxx.appspot.com',
    messagingSenderId: '74244900000',
    appId: '1:742449233486:web:8a1ac1d8c79xxxxxx',
    measurementId: 'G-QZVVxxxxxx'
}
```

#### Facebook/Meta

#### meta

请将辨别id (例: 1253619738841000) 加在推广地址上

示例: https://web2023web.cg.vin/home/game?id=25660923&fb\_dynamic\_pixel=xxxxxxxxx

fb\_dynamic\_pixel这个代表著meta pixel用此id载入并且初始化,接下来操作的上报都会反馈到这个id所属的后 台

标准事件:

```
register: 'CompleteRegistration' //完成注册
fbq('track', 'InitiateCheckout') //发起结账—送出存款订单
firstrecharge: 'Purchase' //购物—首充
recharge: 'Purchase' //购物—复充
```

#### Facebook操作步骤

1. 获取pixel ID

| Meta for Developers | ≡ 应用面板      | -            | 文档             | 工具          | 支持       | 我的应用  | Q、搜索开发者文档 |
|---------------------|-------------|--------------|----------------|-------------|----------|-------|-----------|
| 024 •               | 应用编号:       | 应用           | <b>用模式:</b> 开发 | ф <b>()</b> | 上线       | 应用类型: | Gaming 服务 |
|                     |             | • 使用应用密钥的    | 的应用请求必         | 须来自这些       | 발 IP 地址。 |       |           |
| ☆ 控制面板              |             | 更新应用设置 IP 白谷 | 名单             |             |          |       |           |
| ₩ 必要操作              | FB Pixel ID | ● 应用设置只能通    | 通过这些 IP 地      | 助正更新。       |          |       |           |

- 2. 生成渠道推广链结
- 3. 生成对应的pixel链结 (也可以直接手动拼接)

4. 贴到FB开发者后台,设置事件里,网址栏位,将组合的链结贴上去

5. 测试事件, 查看触发成功就可以了

| ß                             | 所有工具                                                                                                    | 🔊 Meta Bu         | usiness Suite 🖸 |                     |
|-------------------------------|----------------------------------------------------------------------------------------------------|-------------------|-----------------|---------------------|
| ≡                             | 快速访问                                                                                                    |                   |                 | <b>동1</b> 4         |
| 2队Esai(艾<br>A                 | (唐) (月) (月) <th><b>条</b><br/>件管理工具</th> <th>◆ 业务设置</th> <th>¥件<br/>〕是<br/>半知<br/>利</th> | <b>条</b><br>件管理工具 | ◆ 业务设置          | ¥件<br>〕是<br>半知<br>利 |
|                               |                                                                                                    | 6                 |                 |                     |
| 4                             | 公共主页帖子 广行                                                                                                    | 告帐户设置             | 账单              |                     |
|                               | 管理业务                                                                                                    |                   |                 | ليبر <i>ا</i>       |
| <b>6</b> 9                    | ♦ 合作中心                                                                                                    |                   |                 |                     |
|                               | ● 品牌安全和适用性                                                                                                    |                   |                 |                     |
|                               | 🔝 事件管理工具                                                                                                    |                   |                 |                     |
|                               | ■ 素材库                                                                                                    |                   |                 |                     |
|                               | ▶ 网点管理工具                                                                                                    |                   |                 |                     |
| ු<br>දිවි<br>උ <mark>2</mark> | ✿ 业务设置                                                                                                    |                   |                 |                     |
| Q<br>Q                        | ◆ 应用                                                                                                    |                   |                 |                     |
| ?                             | ▼ 帐户内容品质                                                                                                    |                   |                 |                     |
| $\overline{\mathfrak{O}}$     | ■ 账单                                                                                                    |                   |                 |                     |
| 数据源                           | (                                                                                                    |                   |                 | 菏泽辰风网络科技有限责任公司 ( •  |

| Q | 安名称或编号搜索                            | ★ 事件管理工具即将推出自动更新<br>事件管理工具显示事件数据的方式将有所变更。再过不久,你便可。 | 将网站、应用和线下事件全部并   | 入一个视图。此为系 | 统自动更新, <mark>你</mark> ? | E需执行任何操作 | 。最重要的是,   | 本次更新不会影响广告可 | × |
|---|-------------------------------------|----------------------------------------------------|------------------|-----------|-------------------------|----------|-----------|-------------|---|
|   | Backson                             | 效、成效衡量或报告。<br>详细了解事件管理工具的数据集                       |                  |           |                         |          |           |             |   |
|   | 菏泽辰风网络科技有限责任<br>编号 649475460544022  | 稍后提醒我                                              |                  |           |                         |          |           |             |   |
|   | <b>WW像素3</b><br>调号 644135294260410  | 🥄 測试事件 🖉                                           |                  |           |                         |          |           | 创建          |   |
|   | WW像素6<br>调号 768489428346868         | 概览 测试事件 诊断工具 历史记录 设置                               |                  |           |                         |          |           |             |   |
|   | <b>WW像素5</b><br>编号 3130735707227636 | <b>测试事件</b><br>检查你的事件是否已被我们正常收到。 <u>了解更多</u>       |                  |           |                         |          |           |             | Î |
|   | <b>WW像素4</b><br>编号 628773722296986  | ● 正在接收事件信号.                                        |                  | 全         | 部 浏览器                   | 服务器      | 已选择6项 ▼   | ✔ 清除事件信息    |   |
|   | <b>WW像素2</b><br>编号 648854046667143  | 已收到事件数量                                            | ▲ 来自             | 设置方法      | 事件                      | 编号 接     | 收时间       |             |   |
|   | <b>WW像素1</b><br>编号 179862751720030  | 合 购物 (处理完毕)                                        | 浏览器              | 手动设置      |                         | 今.       | 天1658:23  | ~           |   |
|   |                                     | 金 发起结账 处理完毕                                        | 浏览器              | 手动设置      |                         | 今        | 天16:08:14 | ~           |   |
|   |                                     | 合购物 处理完毕                                           | 浏览器              | 手动设置      |                         | 今.       | 天16:07:14 | ~           |   |
|   |                                     | 會 发起结账 处理完毕                                        | 浏览器              | 手动设置      |                         | 今.       | 天16:06:24 | ^           |   |
|   |                                     | 网                                                  | 1000000000000000 |           |                         |          |           |             | Ŧ |

### 标准事件配置

## 1、进入定制栏

| Q ±    | 搜索和筛选            |     |                                                                                                    |          |     |   |      |            |   |       |      |                                                                                                    |     | 今天  | : 202 |
|--------|------------------|-----|----------------------------------------------------------------------------------------------------|----------|-----|---|------|------------|---|-------|------|----------------------------------------------------------------------------------------------------|-----|-----|-------|
|        | <sup>一</sup> 告系列 |     |                                                                                                    |          |     |   | 告组   |            |   |       |      | 🔚 广告                                                                                                    |     |     |       |
| + 8    |                  | *   | ✔ 编辑 ▼                                                                                                    | 🕹 A/B 测词 | t 🖹 | 5 | ŵ    | 0 e<br>673 | ₽ | 预览    | 规则 🔻 | 查看设置 ● Ⅲ 栏:表现                                                                                                    | • 1 | 细分条 | 件 🔻   |
|        | **               | ~   |                                                                                                    |          |     |   |      | 1          |   |       |      | 近期用过                                                                                                    | z   |     | Ŗ     |
|        | ٠                | T   | BH-6-12                                                                                                    |          |     |   | 1.50 | •          |   | 81.05 | ***  | ● 表现                                                                                                    |     | -   |       |
|        |                  |     | ET-0-21                                                                                                    |          |     |   | 1.7  |            |   |       |      |                                                                                                    |     |     |       |
|        |                  | 0   | B12+3                                                                                                    |          |     |   |      |            |   |       |      | 热门●                                                                                                    |     |     |       |
|        |                  |     | D-D-                                                                                                    |          |     |   |      |            |   |       |      | 表现和点击量<br>查看常见的表现和点击指标,例如覆盖人数和。                                                                                                    | ¥   |     |       |
|        | -                | 200 |                                                                                                    |          |     |   |      |            |   |       |      | 次成效费用。                                                                                                    |     |     |       |
|        | •                |     | E-BOARD                                                                                                    |          |     |   |      |            |   |       |      | 一般互动<br>查看田户与广告系列互动情况的相关指标                                                                                                    |     |     |       |
|        | •                |     | 000010-014                                                                                                    |          |     |   |      |            |   |       |      | THE PERSON AND A PERSON AND A |     |     |       |
|        | •                | 2   | 126-555-124                                                                                                    |          |     |   |      |            |   |       |      | 投放     查看广告投放频率以及覆盖人数相关指标。                                                                                                    |     |     |       |
|        | ٠                | 1   | 0.00010-010                                                                                                    |          |     |   |      |            |   |       |      |                                                                                                    |     | -   |       |
|        |                  |     | 21021-011                                                                                                    |          |     |   |      |            |   |       |      | 探索更多预设栏<br>试试其他含有关键指标的预设栏,监测广告表现。                                                                                                    | >   | -   |       |
|        |                  |     | THE OWNER OF THE OWNER OF THE OWNER OWNER OF THE OWNER OWNER OWNE OWNER OWNE OWNE OWNE OWNE OWNE OWNE OWNE OWNE |          |     |   |      |            |   |       |      |                                                                                                    |     |     |       |
| $\cup$ | -                | 10  |                                                                                                    |          |     |   |      |            |   |       |      | 17 对比归因设置                                                                                                    |     | _   |       |
|        |                  | -   | MARCE &                                                                                                    |          |     |   | 7    |            |   | ,     |      | □ 定制栏 <b>2</b>                                                                                                    |     |     |       |

#### 2、勾选标准事件,应用就可以查看了

| -4     | - (BERN                                |                    |    |      |    |      |            |        | 更新时间:      | nn c    | 放弃草稿  |
|--------|----------------------------------------|--------------------|----|------|----|------|------------|--------|------------|---------|-------|
| 先      | 定制栏                                    |                    |    |      |    |      |            |        |            |         | ×     |
|        | 表现                                     | Q、 搜索              |    |      |    | 创建自知 | 定义指标       | 已选择    | 17栏        |         | 1     |
| ,      | 互动                                     |                    |    |      |    |      |            | -ر     | 告          |         |       |
| (6)    | 公共主页帖子                                 | 指标                 | 总数 | 独立操作 | 价值 | 费用   | 独立操作<br>费用 |        |            |         | 拍     |
| -      | 消息                                     | "查询路线"点击量          |    |      |    |      | 2015       | 15     | 版状态        | ×       |       |
| 1.4    | <u>家</u> 材                             | 内容查看               |    |      |    |      |            | ⊞ /*   | 告组名称       | ×       |       |
|        | 二、二、二、二、二、二、二、二、二、二、二、二、二、二、二、二、二、二、二、 | 加入心愿单              |    |      |    |      |            | ::     | 价策略        | ×       | 1.000 |
| - 10 A | <u></u>                                | 加入购物车次数            |    |      |    |      |            | 11 77  | -dahr      |         |       |
|        | 转化量 3                                  | 发起结账               |    |      |    |      |            |        | [ <b>F</b> | ×       | 1000  |
|        | <b>你准事件</b><br>白中以桂化事件                 | 安排预约               |    |      |    |      |            | H H    | 次重大修改      | ×       | 1000  |
|        | 日廷又我化尹什                                | 完成关卡               |    |      |    |      |            | H (B   | 因设置        | ×       |       |
|        | 设置                                     | 完成教程学习             |    |      |    |      |            |        | ++         |         | 1000  |
|        | 对象名称和编号                                | 完成注册次数             |    |      |    |      |            | :: /// | 500        | ×       | 1000  |
|        | 状态和日期                                  | 定制商品               |    |      |    |      |            | : 復    | 盖人数        | ×       | 1000  |
|        | 日你、顶昇和排卵                               | 广告花费回报 (ROAS) - 购物 |    |      |    |      |            |        | 示次数        | ×       | 1000  |
|        | 白你又从庄山                                 | 应用内广告展示次数          |    |      |    |      |            |        |            |         |       |
|        | 1 日間感                                  | 应用内广告点击量           |    |      |    |      |            | :: 単   | 次成效费用      | ×       | 1000  |
|        |                                        | 应用启用               |    |      |    |      |            | 质      | 量排名        | ×       | 1000  |
|        | A/B 测试                                 | 应用安装量              |    |      |    |      |            |        | 动率排名       | ×       | - 600 |
|        | 优化                                     | 开始词,用              |    |      |    |      |            |        |            |         | 1.00  |
|        |                                        | 成别群钡               |    |      |    |      |            | :: 转   | 化率排名       | ×       |       |
|        |                                        | 加用並化費<br>損款        |    |      |    |      |            |        | 凄金额        | ×       | •     |
| 10010  |                                        | Aiven .            |    |      |    |      |            |        |            |         | -     |
|        | 1 禄仔万规设                                |                    |    |      |    |      |            |        |            | ЦX)FI 🔤 | #8    |

## 快手埋点 国际版

请将辨别id (例: 1253619738841000) 加在推广地址上

示例: https://web2023web.cg.vin/home/game?id=25660923&kwaiPixelBaseCode=xxxxxxxxx

```
kwaiPixelBaseCode这个代表著快手埋点用此id载入并且初始化,接下来操作的上报都会反馈到这个id所属的后
台
```

快手不支持自定事件,我们只能用原本事件去映射

#### 映射事件:

```
register: 'completeRegistration', //当注册完成
rechargeClick: 'addToCart', //加购(获取到三方地址就是了)。
firstrecharge: 'firstDeposit', //首次入金
recharge: 'purchase' //当完成付款。
```

其他对不上的事件都当成点击事件

自检器是可以监测到事件的,关于后台数据,需要从广告来的他才会执行后面那段的上报到平台,可以先自检 器看事件正确性 但是后台是不会收到的

#### kwai后台的增加方式

## 1、点击设置网页事件

| 青輸入pixel 名称/ID   | Q UTC+00:00 V 202               | 2-11-06 → 2023-05-0 | 05               |                           |
|------------------|---------------------------------|---------------------|------------------|---------------------------|
| 设置网页事件           | 创建时间: 2023-05-03 09:36:19 UTC+0 | ۵<br>۱              | D                | 创建时间: 2023-05-02 13:12:54 |
| 所有事件<br><b>0</b> |                                 | F                   | 所有事件<br><b>0</b> |                           |
|                  |                                 |                     |                  |                           |

## 2、选择pixel,手动安装Pixel代码

| 概览 推广 报表 资产 人群管理                                                                                                    | *                             |
|----------------------------------------------------------------------------------------------------|-------------------------------|
| 设置网页事件 ×<br>Pixel名称                                                                                                    |                               |
| 373       3/100         关联方式       选择如何将您的网站数据发送到 Kwai。                                                                                       | <b>司</b> <del>(1)</del> 建築(1) |
| 客標彩 安装类型 ● 手动安装 Pixel 代码<br>将 Pixel 代码复制并粘贴到您的网站中。更多模彩 ● 通过合作伙伴平台自动设置kwai pixel(即将上线)<br>使用我们的合作伙伴之一连接您的网站,如 Shopify 或 Google 跟踪代码管理器。 取消 下一步 | 7. B3X95H31H                  |
|                                                                                                    | <ul> <li>概</li></ul>          |

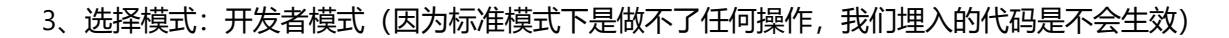

| 来定义您的  | 使用 Kwai Pixel 设置网页事件                           |   |
|--------|------------------------------------------------|---|
|        | 标准模式<br>您可以直接使用我们的自助服务平台设置事件,但您必须能够安装基础代码。更多精彩 |   |
| 38 O - | 开发者模式<br>使用代码创建和定制事件,以满足您的业务需求。需要开发者支持更多精彩     | 5 |
|        | 取消去创建                                          |   |

## 4、把加了id的推广地址放到测试事件里面进行测试就可以了

| See kwai for business<br>Ads Manager 概応 推广 报表 资产 | 人群管理              | 🔺 🗷 🛈 🖨                                     |
|--------------------------------------------------|-------------------|---------------------------------------------|
| ← 返回<br>ID • ● ● ● ● ● ● ● ● ● ● ● ● ● ● ● ● ● ● | 1建方式 开发者模式 ● 近期活跃 |                                             |
|                                                  |                   |                                             |
| <b>预览事件</b><br>】测试浏览器事件<br>重新生成QR码               | 被触发的事件如下          |                                             |
|                                                  |                   | ○日本の目前の目前の目前の目前の目前の目前の目前の目前の目前の目前の目前の目前の目前の |
| 请参照以下步骤进行测试<br>1 输入你网站的URL以生成OR码,同时扫描OR码         |                   |                                             |
| りょう 一十世子を見ている」 アンエリーサルー                          |                   |                                             |

## 抖音埋点 国际版

请将辨别id (例: 1253619738841000) 加在推广地址上

示例: https://web2023web.cg.vin/home/game?id=25660923&tiktokBaesCode=xxxxxxxxxx

tiktokBaesCode这个代表著抖音埋点用此id载入并且初始化,接下来操作的上报都会反馈到这个id所属的后台

提示: tiktok支持自定义事件,具体请参考titok官方文档: https://ads.tiktok.com/help/article/custom-events? lang=zh